## **W-2 Instructions**

- 1. Go to https://myhr.ohio.edu/ and login using your OHIO ID and Password
- 2. Click on My Personal Information to open the drop down menu, then select W-2 Wage and Tax Statements

| erprise Search Contract Documents ~ |                                                                         | Go               | Search Results Display | Preference Standard v |  |
|-------------------------------------|-------------------------------------------------------------------------|------------------|------------------------|-----------------------|--|
| Navigator                           | Worklist                                                                |                  |                        |                       |  |
| Personalize                         | Full List                                                               |                  |                        |                       |  |
|                                     |                                                                         |                  |                        |                       |  |
| Absence Management                  | From<br>There are no potification                                       | s in this view   | Subject                | Sent Due              |  |
| Personal Information                | There are no nouncation.                                                | S III UIIS VIEW. |                        |                       |  |
| Other Misc. Information             | ♂TIP <u>Vacation Rules</u> - Redirect or auto-respond to notifications. |                  |                        |                       |  |
| Payslip                             |                                                                         |                  |                        |                       |  |
| Federal and State Tax Forms         |                                                                         |                  |                        |                       |  |
| Employment and Salary History       |                                                                         |                  |                        |                       |  |
| W-2 Wage and Tax Statements         |                                                                         |                  |                        |                       |  |
| Faculty/Staff Directory             |                                                                         |                  |                        |                       |  |
| Manage Payments                     |                                                                         |                  |                        |                       |  |
| Self Service Benefits               |                                                                         |                  |                        |                       |  |
| Disclose Disability Status          |                                                                         |                  |                        |                       |  |
| Disclose Veteran Status             |                                                                         |                  |                        |                       |  |

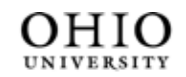

University Well-Being and Recreation